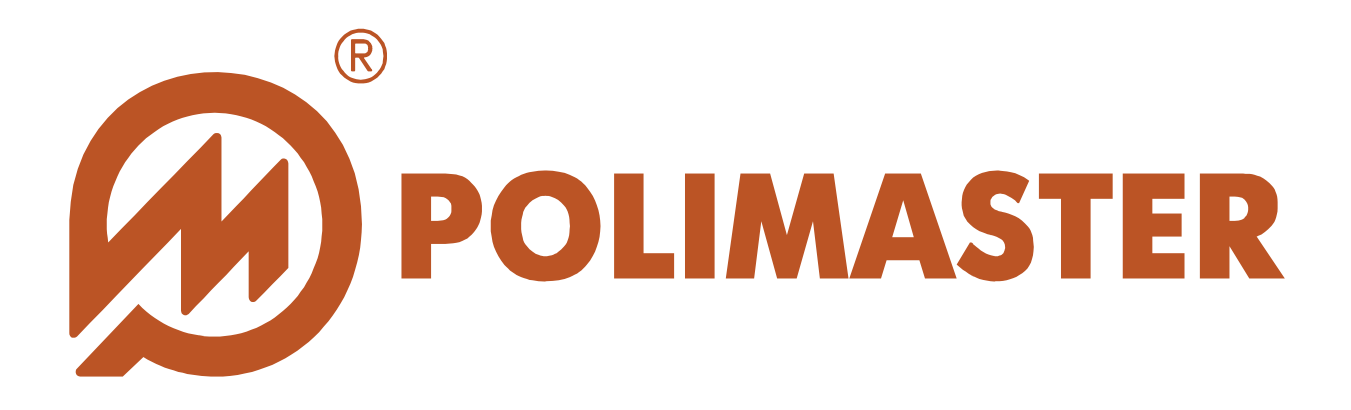

# РУКОВОДСТВО Пользователя

**PM1405 SOFTWARE** 

Программное обеспечение для работы с Дозиметром - радиометром МКС-РМ1405

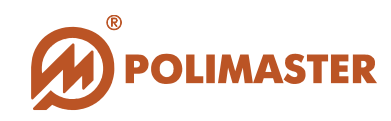

| ВВЕДЕНИЕ И ЗАДАЧИ ПО «РМ1405 Software» | 3  |
|----------------------------------------|----|
| ОБЩИЕ ФУНКЦИИ ПО «РМ1405»              | 4  |
| ИНСТАЛЛЯЦИЯ ПО «РМ1405»                | 6  |
| ОСНОВНЫЕ РЕЖИМЫ РАБОТЫ ПО «РМ1405»     | 7  |
| Локальный режим                        | 7  |
| Дистанционный режим                    | 8  |
| ОСНОВНОЙ ИНТЕРФЕЙС ПО «РМ1405»         | 9  |
| КОМАНДЫ МЕНЮ ПО «РМ1405»               | 12 |
| Меню «Файл»                            | 12 |
| Меню «Сервис»                          | 17 |
| Меню «Помощь»                          | 20 |

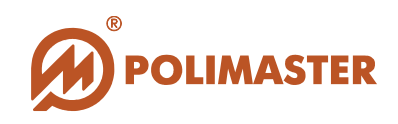

# ВВЕДЕНИЕ И ЗАДАЧИ ПО «PM1405 Software»

Настоящее руководство пользователя содержит необходимые сведения для правильного использования программного обеспечения «<u>PM1405 Software</u>».

Программное обеспечение «PM1405 Software» (далее – ПО «PM1405»), разработанное компанией Полимастер, инсталлируется на персональный компьютер (далее – ПК), и предназначено для работы с «Дозиметром - радиометром МКС - PM1405» (далее - прибор).

Программное обеспечение «РМ1405» позволяет подключать и объединять в единую информационную систему от одного до трехсот «Дозиметров-радиометров МКС-РМ1405», а также осуществлять прямой (локальный режим ПО) или дистанционный (дистанционный режим ПО) контроль, управление и считывание информации со всех подключенных «Дозиметров-радиометров МКС-РМ1405».

Программное обеспечение «**PM1405**» осуществляет диагностику радиационной обстановки с передачей считанной с прибора информации на клиентский ПК (локальный режим ПО) и серверный ПК (дистанционный режим ПО).

#### ПО решает следующие задачи:

✦ повышение эффективности работы персонала служб радиационного контроля, МЧС, сотрудников служб безопасности и таможни, а так же персонала по роду своей деятельности, решающих задачи по выявлению локальных источников излучения или отдельных предметов, загрязненных радиоактивными нуклидами (например, для определения радиоактивной загрязненности денежных купюр, металлического лома и др. объектов).

 передача в режиме реального времени оперативной информации о радиационном состоянии контролируемого пространства или объекта;

 создание автоматических отчетов об эффективности контроля обнаружения радиоактивных загрязнений бета- и гамма- излучающими нуклидами;

раннее предупреждение о возможности радиационного загрязнения.

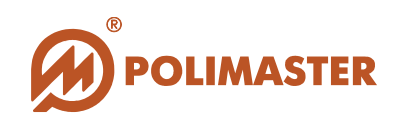

# ОБЩИЕ ФУНКЦИИ ПО «РМ1405»

✤ Создание общей информационной системы (базы данных) радиационного контроля на базе событий, полученных от подключенных приборов.

↓ Считывание информации (истории событий), хранящейся в памяти каждого прибора.

• Отображение в режиме реального времени информации о радиационной обстановке.

• Передача информации о радиационной обстановке от клиентского к серверному ПК.

✤ Управление и контроль работой каждого подключенного прибора, как с клиентского, так и с серверного ПК.

→ Установка рабочих параметров подключенного прибора (синхронизация времени прибора с ПК, включение/отключение различных видов сигнализации, интервал сохранения истории, единицы измерения, пороги для гамма- и бета - излучений).

Добавление комментариев к событиям в базе данных.

◆ Автоматическое архивирование базы данных через заданный интервал времени или по требованию пользователя.

→ Экспорт выбранных событий из базы данных в файл формата MS Excel.

↓ Формирование и вывод на печать отчётов, сформированных на основании информации из базы данных по выбранным приборам, за интервал времени или по типам событий.

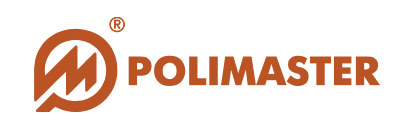

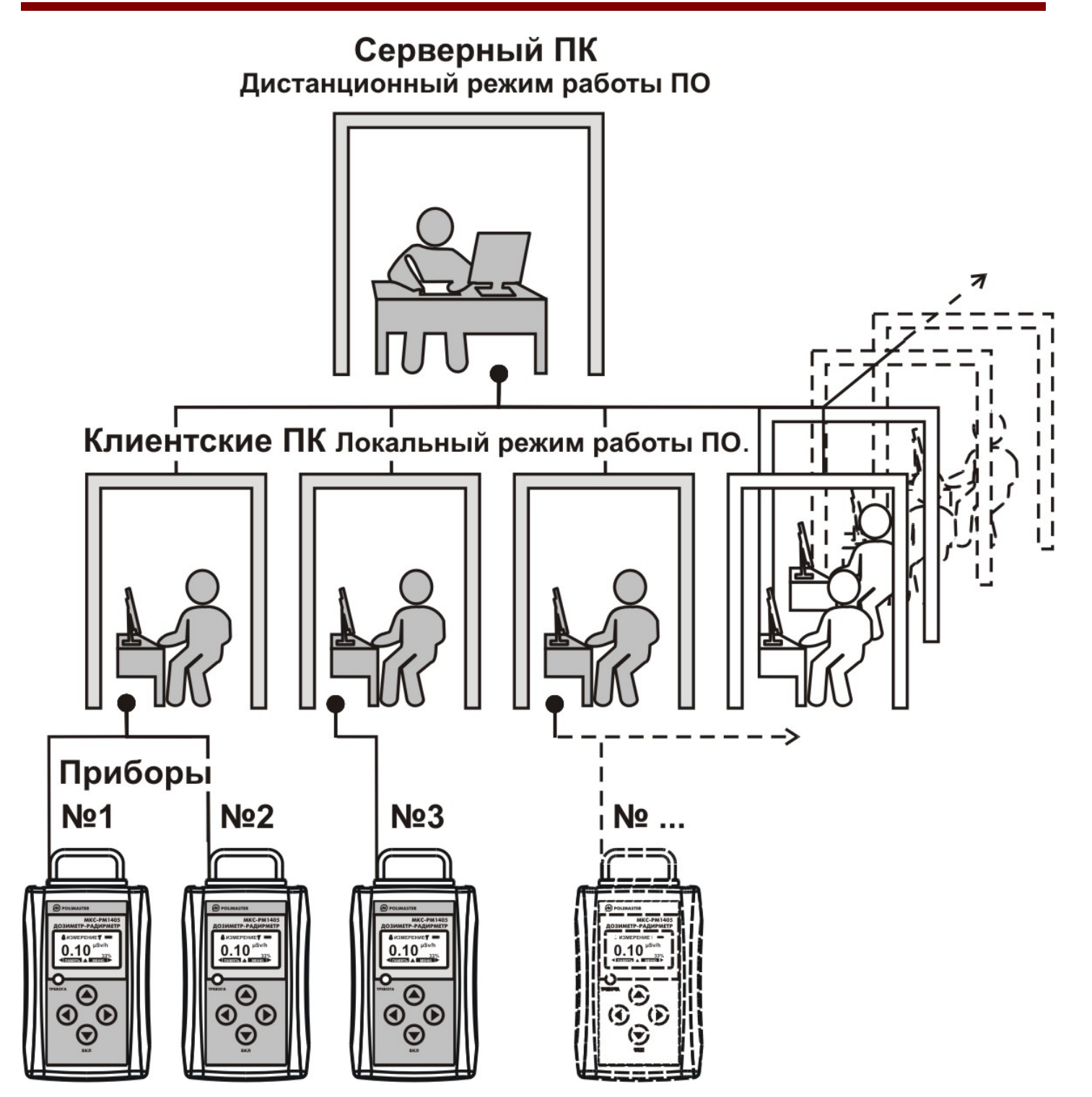

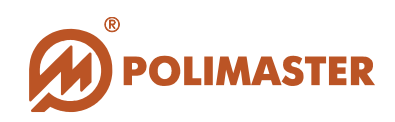

# ИНСТАЛЛЯЦИЯ ПО «РМ1405»

Чтобы установить программное обеспечение «**PM1405**» и соответствующую документацию, необходимо запустить файл *setup.exe*, который расположен в корневом каталоге поставляемого компакт-диска.

Перед началом инсталляции ПО необходимо завершить все работающие прикладные программы Windows.

Программа установки выполнена в форме *мастера* - программы, которая разбивает процесс на некоторое количество достаточно простых шагов. При этом можно вернуться на любое количество шагов назад. Каждый шаг сопровождается диалоговым окном, в котором отражаются комментарии к предлагаемым действиям.

Сделав выбор или задав необходимую информацию, необходимо нажать кнопку *Next*. Для возвращения к предыдущему шагу следует нажать кнопку *Back*. В любой момент можно прервать работу, нажав кнопку *Cancel*.

После установки программного обеспечения рекомендуется подключить прибор, а затем запустить ПО, нажав кнопку «*Пуск*» в стартовом меню и выбрав *Программы* > *Polimaster* > *PM1405* >*PM1405* Software.

## Системные требования к ПК:

- IBM PC-совместимый компьютер с процессором Pentium III или выше;
- Монитор цветной с разрешением от 1024х768;
- ✤ 50 MB свободного места на жестком диске (HDD);
- RAM не менее 512 MB;
- Устройство для чтения компакт-дисков CD-ROM (для инсталляции ПО);
- Операционная система Microsoft Windows 2000 Microsoft Windows Vista.

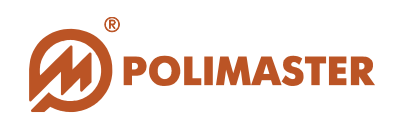

# ОСНОВНЫЕ РЕЖИМЫ РАБОТЫ ПО «РМ1405»

ПО РМ1405 поддерживает два основных режима работы – локальный и дистанционный.

#### Локальный режим.

Локальный режим работы ПО устанавливается на ПК, к которому непосредственно подключен прибор по интерфейсу типа USB (на клиентском ПК).

В данном режиме ПО реализует следующие функции:

✦ Автоматическое обновление базы данных о работе подключенного прибора (на основании считываемой из прибора истории).

◆ Отображение текущего режима работы подключенного прибора и результаты измерения, сигнализация о превышении установленных порогов бета- и гамма излучений.

→ Возможность экспорта данных из базы данных клиентского ПК на серверный ПК по локальной сети или с использованием внешних носителей (например, USB-flash или другие).

→ Установка рабочих параметров подключенного прибора (синхронизация времени прибора с ПК, включение/отключение различных видов сигнализации, интервал сохранения истории, единицы измерения, пороги для гамма- и бета - излучений).

Добавление комментариев к событиям в базе данных.

✦ Автоматическое архивирование базы данных через заданный интервал времени или по требованию пользователя.

◆ Формирование и вывод на печать отчётов, созданных на основании информации из базы данных по выбранным приборам, за интервал времени или по типам событий.

Чтобы установить локальный режим работы ПО, необходимо в меню *Сервис* выбрать команду *Настройки программы* и установить флажок *Выбрать локальный режим*. В этом же окне необходимо самостоятельно указать номер СОМ порта, к которому подключается прибор, либо установить флажок *Автоопределение* (автоматическое определение СОМ порта возможно только при подключенном приборе).

| <ul> <li>Установки локального режима</li> <li>Выбрать локальный режим</li> </ul> |      |                            |  |  |
|----------------------------------------------------------------------------------|------|----------------------------|--|--|
| СОМ порт:                                                                        | COM6 | Автоопределение            |  |  |
| Порт:                                                                            | 3133 | ☑ Работа в режиме "сервер" |  |  |

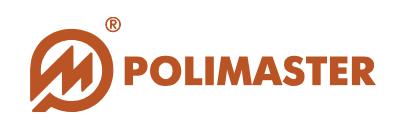

#### Дистанционный режим.

Дистанционный режим работы устанавливается на серверном ПК, который расположен в командном либо экспертном центре, где происходит сбор информации со всех подключенных клиентских ПК. Таким образом, создаётся единая база данных о работе приборов, подключаемых к разным клиентским ПК.

В данном режиме ПО реализует следующие функции:

Создание списка клиентских ПК.

✤ Приём и занесение в единую базу данных информации о работе подключенных приборов от различных клиентских ПК.

➡ Возможность осуществления дистанционного управления и контроль над работой приборов.

Добавление комментариев к событиям в базе данных.

◆ Автоматическое архивирование базы данных через заданный интервал времени или по требованию пользователя.

◆ Формирование и вывод на печать отчётов, созданных на основании информации из базы данных по выбранным приборам, за интервал времени или по типам событий.

Чтобы установить дистанционный режим работы ПО, необходимо в меню *Сервис* выбрать команду *Настройки программы* и установить флажок *Выбрать дистанционный режим*. В этом же окне необходимо создать список клиентских ПК, с которых будет собираться информация (кнопка *Добавить компьютер*). Для этого в появившемся окне следует задать IP адрес и номер порта клиентского ПК. В случае возникновения проблем с подключением необходимо обратиться к администратору сети.

| Установки дистанционного режима                            |           |  |  |  |  |
|------------------------------------------------------------|-----------|--|--|--|--|
| 🗹 Выбрать дистанционный режим                              |           |  |  |  |  |
| Добавить компьютер 192.168.0.135;3133<br>Удалить компьютер |           |  |  |  |  |
| Выбрать компьютер 192.168.0.135:3133                       |           |  |  |  |  |
| Добавить сервер                                            |           |  |  |  |  |
| Введите адрес сервера: <адрес сервера>:<порт>              |           |  |  |  |  |
| 192.168.1.135:3133                                         |           |  |  |  |  |
|                                                            | OK Cancel |  |  |  |  |

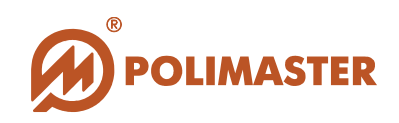

# ОСНОВНОЙ ИНТЕРФЕЙС ПО «РМ1405»

Основным режимом работы ПО «РМ1405» является интерфейс отображения базы данных событий, который открывается при запуске программы. Из меню данного интерфейса осуществляется доступ к настройкам программы, настройкам рабочих параметров прибора, отображению текущих измерений прибора (онлайн-режим) и формированию отчетов.

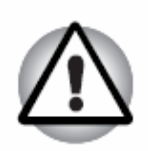

Вход в онлайн-режим и настройки прибора возможен только при подключенном к ПК приборе.

Данный интерфейс состоит из:

Главного меню;
 Файл Сервис Помощь
 панели инструментов;
 Панели инструментов;

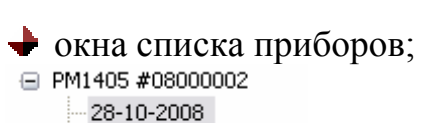

21 10 2000

## 🔶 окна истории событий выбранного прибора;

| Дата / Время        | Режим           | Значение   | Тревога | Комментарии |
|---------------------|-----------------|------------|---------|-------------|
| 18:10:34 28-10-2008 | Измерение гамма | 8± 8% µR/h |         |             |
| 18:09:34 28-10-2008 | Измерение гамма | 8± 8% µR/h |         |             |
| 18:08:34 28-10-2008 | Измерение гамма | 8± 8% µR/h |         |             |
| 18:07:34 28-10-2008 | Измерение гамма | 8± 8% µR/h |         |             |
| 18:06:34 28-10-2008 | Измерение гамма | 8± 8% µR/h |         |             |
| 18:05:34 28-10-2008 | Измерение гамма | 8± 9% μR/h |         |             |
| 18:04:34 28-10-2008 | Измерение гамма | 8± 9% μR/h |         |             |
| 18:03:34 28-10-2008 | Измерение гамма | 8± 9% µR/h |         |             |
| 18:02:34 28-10-2008 | Измерение гамма | 7± 9% µR/h |         |             |

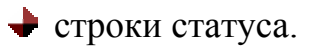

Готово

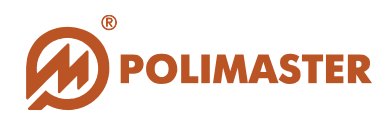

В главном меню содержатся три подменю – *Файл*, *Сервис* и *Помощь* (подробно рассматриваются в разделе "Команды меню").

На панели инструментов располагаются кнопки, соответствующие наиболее часто используемым командам меню:

импортировать историю из файла,
 экспортировать историю в файл,
 печать истории,
 печать истории,
 редактирование комментария,
 онлайн-режим,
 настройки прибора,

- настройки программы,

- информация о программе.

В строке статуса (в нижней части экрана) отображается информация о текущем состоянии ПО (например, "Чтение истории").

В левом основном окне в виде древовидной структуры отображается список всех приборов (номера и идентификаторы), когда-либо подключавшихся к данному ПК, и история работы каждого прибора, отсортированная по датам. Данная структура строится на основе событий, имеющихся в базе данных.

При выборе конкретного прибора и необходимой даты в правом окне отображается список событий из базы данных для выбранного прибора. В списке отображается следующая информация:

Дата и время записи события в память прибора;

Режим работы прибора в момент записи события в память;

• Значение бета- или гамма-излучения в момент записи события в память;

➡ Тревоги (превышения установленных порогов по гамма- или бета- излучению), отмечаемые в списке событий красным цветом;

🔶 Комментарии к событию.

При двойном щелчке мыши по выбранному событию открывается окно добавления и редактирования комментария к данному событию.

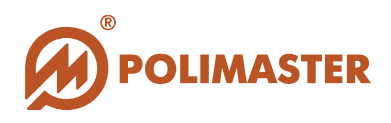

Существует также возможность выбора параметра отображения событий – "Все события" Все события и либо "Только тревоги" Только тревоги (выпадающее меню над списком событий).

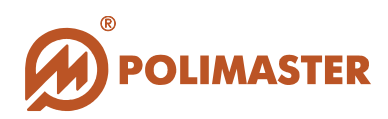

# КОМАНДЫ МЕНЮ ПО «РМ1405»

## Меню «Файл»

| Открыть                               |                           |              |                  |       |     |       | 20      |
|---------------------------------------|---------------------------|--------------|------------------|-------|-----|-------|---------|
| Папка:                                | C Archives                |              |                  | ~     | 0 🦻 | • 🛄 💙 |         |
| Недавние<br>документы<br>Рабочий стол | ፼ PM1405 #08              | 000002[2008- | 10-24].pmexp     |       |     |       |         |
| мои документы                         |                           |              |                  |       |     |       |         |
| <b>В</b><br>Мой<br>компьютер          | Mua daŭas:                | PM1405 #     | 000000022000 10  | 0.241 |     |       |         |
| Мой<br>компьютер                      | Имя файла:<br>Тип файлов: | PM1405 #     | 08000002[2008-10 | 0-24] |     | ~     | Открыть |

Позволяет принимать данные в файлах формата \*.pmexp (внутренний формат ПО) от различных ПК (как клиентских, так и серверного) и заносить их в базу данных. Команда дублируется на панели инструментов кнопкой

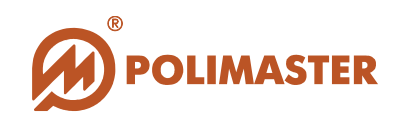

Позволяет сохранять список событий конкретного прибора за выбранную дату (в файл формата \*.pmexp) для экспорта этих данных на серверный ПК или на другие клиентские ПК сети. Команда дублируется на панели инструментов кнопкой .

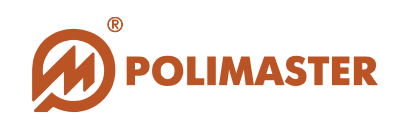

| Сохранить как                                 |            |                        |        |         | 2     |
|-----------------------------------------------|------------|------------------------|--------|---------|-------|
| Папка:                                        | 🚞 Archives |                        | · 00   | t 📂 🛄 - |       |
| Недавние<br>документы<br>Году<br>Рабочий стол | PM1405 #08 | 000002[2008-10-24]     |        |         |       |
| 💋<br>Мои документы                            |            |                        |        |         |       |
| Мои документы<br>Мой<br>компьютер             | Имя файла: | PM1405 #08000002[2008- | 10-24] | ~       | Сохра |

Позволяет сохранить список событий конкретного прибора за выбранную дату в файл MS Excel (формата \*.xls).

## 🔶 Загрузить историю

В дистанционном режиме позволяет считывать историю событий с подключенного клиентского ПК и заносить её в базу данных серверного ПК (аналогично команде *Считать историю* меню *Сервис* для локального режима).

## 🔶 Печать...

Выводит на экран стандартное диалоговое окно Windows *Печать*, которое позволяет указать настройки (выбрать принтер, диапазон печати, число копий и т.д.) и вывести на печать список событий из базы данных (весь список либо за выбранный интервал

времени). Команда дублируется на панели инструментов кнопкой

## Предварительный просмотр

Позволяет просмотреть страницы перед выводом на печать.

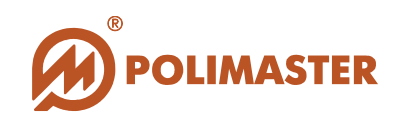

| secological states                                     |              |                       |   |     |     |      |
|--------------------------------------------------------|--------------|-----------------------|---|-----|-----|------|
| Папка:                                                 | C Archives   |                       | ~ | 0 🦻 | 📂 🛄 | ·    |
| Недавние<br>документы<br>Рабочий стол<br>Мои документы | DBArchive[20 | 008-10-24]            |   |     |     |      |
| 5                                                      |              | DBArchive(2009-10-24) |   |     | ~   | Coxp |
| Мой<br>компьютер                                       | Имя файла:   | DDAICHIV6[2000-10-24] |   |     |     |      |

Позволяет заархивировать список событий конкретного прибора за выбранную дату в файл формата MS Access **\*.mdb**.

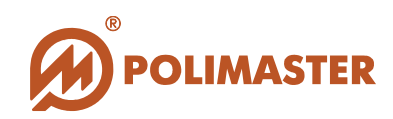

| Открыть                                                |             |                |            |           | 3     |
|--------------------------------------------------------|-------------|----------------|------------|-----------|-------|
| Папка:                                                 | C Archives  |                | <b>~</b> G | ) 🏚 📂 🛄 . |       |
| Недавние<br>документы<br>Рабочий стол<br>Мои документы | DBArchive[2 | 008-10-24]     |            |           |       |
| Мой<br>компьютер                                       | Имя файла:  | DBArchive*.mdb |            | ~         | Открь |
|                                                        |             |                |            | 100 C     | -     |

Позволяет выбрать и просмотреть любой ранее сохранённый файл архива базы данных.

#### **+**

#### Вернуться к основной базе

При просмотре архивной базы данных позволяет вернуться к просмотру рабочей базы.

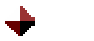

# Выход

Позволяет закрыть программу.

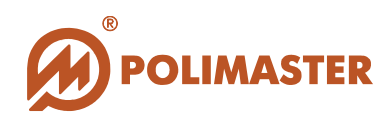

## Меню «Сервис»

#### 🔶 Онлайн-режим

| Измер          | ение гамм | la    |
|----------------|-----------|-------|
| ,<br>Измерение |           |       |
| Гамма          |           |       |
|                | 0         | μR/h  |
|                | 0         | ±06 % |
| Гревога        | I         |       |

Выводит на экран окно, в котором в режиме реального времени отображается режим работы подключенного прибора, текущее значение гамма- или бета-излучения, указывается допустимая погрешность и в случае превышения установленных порогов выводится сообщение о тревоге. Команда дублируется на панели инструментов кнопкой

#### • Считать историю

В локальном режиме позволяет считывать историю событий из подключённого прибора и заносить её в базу данных (аналогично команде Загрузить историю меню Файл для дистанционного режима).

#### Редактировать комментарий

| Pe | едактировать комментарий к выбранному событию | X |
|----|-----------------------------------------------|---|
| Γ  | кассир Иванова Е.М.                           |   |
|    | OK Cancel                                     |   |

Позволяет добавить или отредактировать комментарий к выбранному событию

Команда дублируется на панели инструментов кнопкой

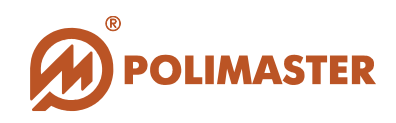

## 🔶 🛛 Настройки прибора

Вход в данное меню защищен паролем (по умолчанию установлен пароль "admin", пароль чувствителен к регистру).

| Авторизация | X      |
|-------------|--------|
| Пароль:     | ••••   |
| ОК          | Cancel |

Команда Настройки прибора дублируется на панели инструментов кнопкой

| астроики прибора                                       | Измерение в                             |              |
|--------------------------------------------------------|-----------------------------------------|--------------|
| Синхронизировать время с ПК                            | 📀 Рентгены, R                           | ○Зиверты, Sv |
| Звуковая сигнализация                                  | Пороги                                  |              |
| Звук в режиме поиска                                   | Порог МЭД "внимание" (0,01-10000)       |              |
|                                                        | 29.999                                  | mR/h         |
| нтервалы<br>Інтервал записи в историю, сек. (60-90000) | Порог МЭД "опасно" (0,01-10000)         |              |
| 60                                                     | 10.000                                  | mR/h         |
|                                                        | Порог Бета "внимание" (6-1000)          |              |
|                                                        | 30                                      | 1/(min*cm^2) |
|                                                        | Порог Бета "опасно" (6-1000)            |              |
|                                                        | 100                                     | 1/(min*cm^2) |
|                                                        | Порог в режиме поиска, сря (0.1-100000) |              |
| Удалить историю                                        | 30.0                                    | cps          |
|                                                        | (C. 1)                                  |              |

Позволяет считывать (кнопка *Читать*) и изменять (кнопка *Записать*) следующие параметры подключенного прибора:

- включение/отключение синхронизации времени прибора с ПК;
- включение/отключение звуковой сигнализации;
- включение/отключение звука в режиме поиска;
- → интервал записи в историю (промежуток времени в секундах, через который прибор будет автоматически записывать в память текущее значение измерения);
- 🕨 единицы измерения (рентгены или зиверты);
- 🔶 порог МЭД "внимание";
- порог МЭД "опасно";

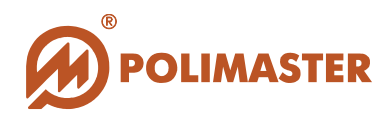

🔶 - порог Бета "внимание";

- порог Бета "опасно";
  - порог в режиме поиска.

Также данное меню позволяет удалить всю историю из памяти подключенного прибора (кнопка Удалить историю).

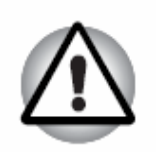

## Важно!

Неподготовленному пользователю не рекомендуется самостоятельно изменять рабочие параметры, так как это может привести к неверному функционированию прибора.

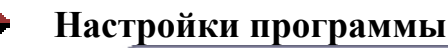

| астройки программы                                  |                               |  |
|-----------------------------------------------------|-------------------------------|--|
| Установки локального режи                           | 1a                            |  |
| 🕑 Выбрать локальный режи                            | M                             |  |
| СОМ порт:                                           | СОМ6 🗸 Сомб                   |  |
| Порт:                                               | 3133 Работа в режиме "сервер" |  |
| Установки дистанционного р<br>Выбрать дистанционный | режима<br>режим               |  |
| Добавить компьютер                                  | 192.168.0.135:3133            |  |
| Удалить компьютер                                   |                               |  |
| Выбрать компьютер                                   | 192.168.0.135:3133            |  |
| Другие настройки                                    |                               |  |
| Интервал загрузки истории                           | 60 💮 (60-30000) сек.          |  |
| Язык                                                | Русский                       |  |
| Интервал                                            | Отключено Узменить пароль     |  |
|                                                     | ОК Отмена                     |  |

Данное меню позволяет установить следующие настройки работы ПО «РМ1405»:

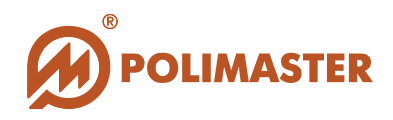

- выбор локального или дистанционного режима работы (подробнее см. раздел "Основные режимы работы ПО «РМ1405») и настройка выбранного режима;

- интервал загрузки истории из подключенного прибора (промежуток времени в секундах, через который ПО будет автоматически считывать историю из подключенного прибора и заносить её в базу данных);

- выбор языка интерфейса (русский либо английский);

- интервал автоматического архивирования базы данных;

- изменение пароля доступа в меню настроек прибора.

#### Меню «Помощь»

Меню *О программе PM1405 Software*... выводит на экран информацию о версии ПО.

# Спасибо за выбор продукции Polimaster!